## 사용자 및 등록 트래커

등록시사용자에대한추가정보를 트래커를사용하여수집할수있습니다. 이종류의 트래커의 몇몇용도는다음과 같습니다: • 사용자 정보 수집(우편 주소 혹은 전화 번호 등등)

- •사용자로 하여금 사용자 계약 내용 확인 요구
- ·스패머 등록을 방지, 방식은 새 사용자에게 참여하려는 이유를 제공하라져 요청함 (질문은 사용자에게 대답내용에 해당 사이트가 무엇을 하는 곳인지 명확히 이해하고 있는지를 적어달라고 요청하는 것이 좋음)

추가 참고: 그룹에 대한 등록 양식을 허용하는 트래커에 대하여서는 그룹 트래커 를 참고하십시오.

다음 단계를 조심스럽게 따라 주십시오. (혹은 User Trackers profiles 를 사용하실 수 있습니다, 3.0 에서 새로 도입되었습니다)

## 1.1. 트래커 기능 활성화

1. 트래커 기능 활성화 (관리->기능->트래커)

| Features 🥺                     |                        |  |  |  |  |
|--------------------------------|------------------------|--|--|--|--|
| Configuration search:          | Search                 |  |  |  |  |
| ×⊙₽@⊾≈≢≥≉≈₫∂≥®®®§§             |                        |  |  |  |  |
|                                | Apply Reset<br>No Tabs |  |  |  |  |
| Global features Programmer New | / Experimental         |  |  |  |  |
| Main feature                   |                        |  |  |  |  |
| 🗹 Wiki 😡                       | V File Gallery 😡       |  |  |  |  |
| 🗹 Blog 😡                       | 🗸 Articles 😡           |  |  |  |  |
| V Forums 😡                     | ✓ rackers ⊕            |  |  |  |  |
| V Polls 😡                      | Calendar 😡             |  |  |  |  |
| Newsletters ()                 | 🗹 Banners 😡            |  |  |  |  |
| Category 😡                     | V Freetags 😡           |  |  |  |  |
| 🗹 Search 😡                     |                        |  |  |  |  |
| Additional                     |                        |  |  |  |  |

### 1.2. 등록 트래커 활성화

1. 관리메뉴: 관리홈->로그인, 트래커를 사용하여 추가 사용자 정보를 수집합니다 선택사항을 활성화.

| Configuration search: Search                                                                                                    |
|----------------------------------------------------------------------------------------------------|
| ×⊙₽€₽₽₽₽₽₽₽₽₽₽₽₽₽₽₽₽₽₽₽₽₽₽₽₽₽₽₽₽₽₽₽₽₽₽₽                                                                                                    |
| Admin Groups Admin Users Change preferences No Tabs                                                                                                    |
| General Preferences LDAP PAM Shibboleth CAS phpBB Web Server                                                                                                    |
| Authentication method: Tiki                                                                                                    |
| Users can register Users can register Use tracker to collect more user information @ the "Admin Groups" page to select which tracker and fields to display Requires Trackers (OK) |

## 1.3. 트래커 구성하기

1. 새 트래커 생성 (트래커 관리 링크).

1. 관리 메뉴에서 트래커 > 트래커 관리 링크 선택.

| Menu           |  |
|----------------|--|
| Home           |  |
| Search         |  |
| Categories     |  |
| - Trackore     |  |
|                |  |
| List Trackers  |  |
| Admin Trackers |  |

- 2. 트래커 생성 탭을 클릭.
- 3. 이름 에 트래커에 대한 이름 입력, 예: 새 사용자 등록 양식.

| Admin Trackers 🏽 🥓  |                                    |          |  |  |
|---------------------|------------------------------------|----------|--|--|
| List Trackers       |                                    | No. Take |  |  |
| No Tabs             |                                    |          |  |  |
|                     |                                    |          |  |  |
| Create/Edit Tracker |                                    |          |  |  |
| Name:               | New Registration Form              |          |  |  |
| Description:        | Description text is wiki-parsed: 📄 |          |  |  |
|                     |                                    |          |  |  |

4. 트래커 저장.

- 트래커의 항목을 사용자들"만" 보이게 하려면, 트래커에 특별 권한을 설정해야 합니다. 이는 선택사 항이며 원하면 추후에 할 수도 있습니다.
- 트래커에 tiki\_p\_create 를 적용해야만 하는 것은 "아닙니다".

2. 트래커에 항목 추가.

- 최소한 한 개의 1 (자동 할당) 의 기능 을 가진 "사용자 선택기" 유형 의 필
   드 가 있어야만 합니다. 티키8 부터는, 이는 생성자에게 자동할당 선택사
   항을 설정함으로써 이루어집니다
  - 이 항목은 사용자의 사용자명을 자동으로 포함하게 됩니다.

|   | Admin Tracker: New Registration Form <sup> </sup>                               |         |  |  |  |  |
|---|---------------------------------------------------------------------------------|---------|--|--|--|--|
| l | List Trackers Admin Trackers Edit This Tracker View This Tracker's Items        | No Tabs |  |  |  |  |
|   | Name: User                                                                      |         |  |  |  |  |
|   | Type:<br>Function: Allows a selection<br>from a specified list of<br>usernames. |         |  |  |  |  |

- 중요: 이 필드의 FieldID 를 주의깊게 봐 주십시오. 추후에 필요하게 됩 니다.
- 원하는 정보를 수집하기 위하여 트래커에 다른 필드를 추가하십시오 (예: 주소, 전화번호, 등등)
- 3. 필드를 저장.

## 1.4. 트래커를 "등록됨" 그룹에 할당.

1. 그룹 관리 페이지에서, 등록됨 그룹을 편집하십시오.

| Admin groups 🥺 🥓                                        |        |                |                                      |                                 |                |                   |         |
|---------------------------------------------------------|--------|----------------|--------------------------------------|---------------------------------|----------------|-------------------|---------|
| Admin groups Admin users Clear cache Manage permissions |        |                |                                      |                                 |                |                   |         |
|                                                         |        |                |                                      |                                 |                | I                 | No Tabs |
| ľ                                                       | .ist / | dd a New Group |                                      |                                 |                |                   |         |
|                                                         |        |                |                                      |                                 |                |                   |         |
| l                                                       | _ist ( | of existin     | g groups                             |                                 |                |                   |         |
|                                                         |        | Name           | Description                          | Inherits<br>Permissions<br>from | User<br>Choice | Permissions       |         |
|                                                         | 2      | Admins         | Administrator and accounts managers. |                                 |                | <i>&gt;&gt;</i> 1 |         |
|                                                         |        | Anonymous      | Public users not logged              |                                 |                | <i>&gt;</i> 1     |         |
|                                                         |        | Registered     | Users logged into the system         | Anonymous                       |                | <i>i</i> 0        |         |
|                                                         |        |                |                                      |                                 |                |                   |         |
|                                                         |        |                |                                      |                                 |                |                   |         |

2. 사용자 정보 트래커 필드 내에서, 생성한 트래커를 선택하십시오.

| Admin groups 🥺 🥓                                                                              |                                  |  |  |  |
|-----------------------------------------------------------------------------------------------|----------------------------------|--|--|--|
| Admin groups Admin users Clear cache                                                          | Add new group Manage permissions |  |  |  |
| List Edit group Registered Members Imp                                                        | ort/Export                       |  |  |  |
|                                                                                               |                                  |  |  |  |
| Edit group Registered                                                                         |                                  |  |  |  |
| Group:                                                                                        | Registered                       |  |  |  |
| Description:                                                                                  | Users logged into the system     |  |  |  |
| Inherit permissions directly from following groups.                                           | None<br>Admins<br>Anonymous      |  |  |  |
| Users Information Tracker                                                                     | choose a users tracker 💌 Admin   |  |  |  |
| Users Information Tracker Fields Asked<br>at Registration Time<br>(fieldIds separated with :) | New Registration Form            |  |  |  |
| User can assign to the group himself                                                          |                                  |  |  |  |

- 3. 그룹을 **저장**.
- 4. Registered 그룹을 재편집하십시오. 사용자 정보 트래커 가 이제 트래커 내부에 필드들의 2번째 드롭 목록이 있게 됩니다.
- 5. 기능 = 1 (자동 할당) 으로 조금 전 생성한 필드를 선택하십시오.

| Admin groups 🍭 🥓 |                                                                                                    |                                  |  |
|------------------|----------------------------------------------------------------------------------------------------|----------------------------------|--|
|                  | Admin groups Admin users Clear cache                                                                                  | Add new group Manage permissions |  |
|                  |                                                                                                    | No Tabs                          |  |
|                  | List Edit group Registered Members Imp                                                                                | ort/Export                       |  |
|                  |                                                                                                    |                                  |  |
|                  | Edit group Registered                                                                                                 |                                  |  |
|                  | Group:                                                                                                    | Registered                       |  |
|                  | Description:                                                                                                    | Users logged into the system     |  |
|                  | Inherit permissions directly from following groups.                                                                   | None<br>Admins<br>Anonymous      |  |
|                  | Also inheriting permissions from the<br>following groups (indirect inheritance<br>through the groups selected above). | None                             |  |
|                  | Users Information Tracker                                                                                             | New Registration Form            |  |
|                  | Users Information Tracker Fields Asked<br>at Registration Time<br>(fieldIds separated with :)                         | 8 - Phone Number<br>9 - Address  |  |

6. 등록 시 문의한 정보 트래커 필드 사용 필드 내부에서, 등록 절차의 일환으로 사용자들이 반드시 완성 해야 하는 양식의 내부에 포함되는 각 트래커 필드의 ID 를 지정하십시오.

| 1 | Admin groups 🥺 🥓                                                                                                    |                                  |  |  |
|---|----------------------------------------------------------------------------------------------------|----------------------------------|--|--|
|   | Admin groups Admin users Clear cache                                                                                  | Add new group Manage permissions |  |  |
|   | List Edit group Registered Members Impo                                                                               | rt/Export                        |  |  |
|   |                                                                                                    |                                  |  |  |
|   | Edit group Registered                                                                                                 |                                  |  |  |
|   | Group:                                                                                                    | Registered                       |  |  |
|   | Description:                                                                                                    | Users logged into the system     |  |  |
|   | Inherit permissions directly from following groups.                                                                   | None<br>Admins<br>Anonymous      |  |  |
|   | Also inheriting permissions from the<br>following groups (indirect inheritance<br>through the groups selected above). | None                             |  |  |
|   | Users Information Tracker                                                                                             | New Registration Form            |  |  |
|   | Users Information Tracker Fields Asked<br>at Registration Time<br>(fieldIds separated with :)                         | 7:8:9                            |  |  |

**주의**:사용자는 등록 시 그룹의 목록 중에서 한 그룹을 선택할 수 있습니다 (목록은 "관리 > 로그인" 에 지정되어 있습니다), 그리고 그룹 긱 각에 상이한 사용자 트래커가 속해질 수 있도록 설정될 수 있습니다. 이러한 방법으로 등록 시 표기되는 트래커는 새 사용자가 등록 시점어 선택하는 그룹에 할당된 것이 되도록 할 수 있습니다.

#### 권한:

}목이 사용자에게만 보이도록 하려면, 트래커에 특별한 권한을 설정해야만 합니다, 즉 관리 그룹에 대한 tiki\_p\_admin\_trackers 입니다 비록 트래커에 대하여 tiki\_p\_create\_tracker\_items 이 없다 하더라도, 사용자는 항목을 생성할 수 있게 될 것이며 만약 (항목 생성자가 자시느이 항목을 편집할 수 있음) 으로 설정이 되어있다면, 수정할 수 있게 됩니다.

#### 사용자 트래커 항목으로의 접근:

중요: 어떠한 경우에는 트래커를 보유한 그룹을 사용자에 대한 기본 그룹으로 설정하는 것이 필요할 수 있습니다.

사용자는 자신의 사용자 트래커를 볼 수 있는데, 권한이 다음과 같이 적절할 경우입니다:

#### tiki-view\_tracker\_item.php?view=+user

다른 사용자의 사용자 트래커를 볼 수도 있는데, 이는 권한이 적절하며 항목이 존재할 경우입니다:

#### tiki-view\_tracker\_item.php?user=yyyyy&view=+user

주의: 사용자는 자신에게 많은 트래커 항목이 연관되어 있을 수 있습니다. 각 트래커는 사용자 선택기와 선택사항 생성자의 필드 종류가 있

어야만 합니다 (1). 사용자에게 연관된 항목을 볼 수 있으려면 (만약 권한이 적절하다면), 다음을 사용할 수 있습니다: tiki-view\_tracker\_item.php?group=xxx&user=yyyyy&view=+user - the group must have a user tracker tiki-view\_tracker\_item.php?trackerId=yyyyy&view=+user - the tracker must be a user tracker

# 사용자로 하여금 위키 페이지 내부에서 사용자 트

### 래커를 편집하도록 하기

예제 (id 들을 원하는 것으로 교체하십시오)

{TRACKER(trackerId="1", fields="2:3:4:5:7:8:9:10:11:27:17:28:19:12:22:21:18:20: 23:24:25:26", max="-1",

view="user")}{TRACKER}

**주의:** "사용자 혹은 IP 당 한 항목만" 트래커 선택사항이 tiki-admin\_trackers.php?trackerId=yyy 에서 체크되어야만 합니다. 이 페이지의 더 보기 좋은 양식을 원하신다면, Pretty Tracker 를 사용하실 수 있습니다.

## 실명(realName) 사용자 기본설정을 트래커 내 부의 필드와 동기화 하기

일반적으로 tiki-user\_preference.php 에서 설정되는 실명 사용자 기본설정은 다양한 장소에서 표기되도록 티키에 의하여 사용됩니다 즉 편집에 대한 속성과 기타 등등의 경우입니다. 티키 6 이후로는, 이 실명 사용자 기본설정이 사용자 트래커가 갱신될 때마다 자동적으로 업데이트 될 수 있습니다.

l를 설정하려면, "User tracker IDs to sync prefs from:"를 설정하시고, 다른 그룹에 대하여 다른 트래커가 설정되어있을 수 있으므로 한 개 이상의 사용자 트래커가 있을 수 있기때문입니다 (하지만 대부분의 경우, 한 개만 있을 것입니다). 그리고, "Tracker field IDs to sync Real Name pref from:" 을 설정하십시오. 다수의 필드들로부터 갱신을 할 수 있으며, 선택을 할 필드 집합을 설정할 수 있습니다 예를 들면, 만약 fieldId 10 이 이름 이고, 11 이 성 이고, 12 가 호칭(Preferred Name) 이라면 "12,10+11" 로 설정을 하게 되면, 먼저 사용 가 호칭(preferred name)이 있는지를 확인하고, 있다면 그것을 사용힙니다, 그리고 없다면, 이름/성의 조합을 둘 사이에 스페이스를 고 사용하게 됩니다.

# Pretty 트래커를 사용하여 등록 트래커 생성하

Tiki8 에서 제공됩니다 (Tiki 6 에서 제공됩니다만 제대로 작동하려면 약간의 조절이 필요할 수 있습니다). Pretty Trackers 를 참고하십 시오.

설정을 하려면 "Use pretty trackers for registration form" 기능을 켜시고, 위키 페이지 템플릿 혹은 .tpl 파일 템플릿이 "Registration pretty tracker template:" 하에서 pretty 트래커 템플릿으로 사용되도록 지정하십시오

사용자 트래커 내부의 필드들을 참조할 일반 Pretty Tracker 필드에 추가하여, 기본 등록 필드에 놓여질 pretty 트래커 템플릿 내부에 시 용해야만 할 다음의 문법들이 있습니다.

> {\$register\_login} {\$register\_email} {\$register\_pass} {\$register\_pass2} {\$register\_passcode} {\$register\_groupchoice} Tiki 8 에서는 다음을 지정해야 합니다:

> > {\$register\_antibot}

- register\_pass2 는 비밀번호 재입력 필드를 의미합니다.
- register\_passcode 는 사용자 등록이 활성화 기능이 활성화 되어있을 경우, 사용자가 입력해야할 수 도 있는 패스코드를 의미합니다.
- register\_group choice 는 그룹 선택 기능이 활성화 되어있을 경우, 그룹 선택을 의미합니다
- 만약 "로그인으로 이메일 사용" 기능이 활성화 되어있다면, register\_login 을 사용하셔야 하고, register\_email 은 필요 없습니다

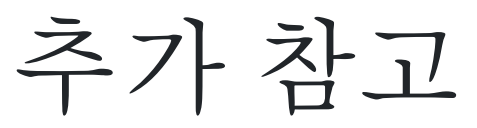

 http://fr.tikiwiki.org/tiki-index\_raw.php?page=Formulaires%20utilisateurs%20et%20gro upes

- User / Group / IP / Page Selector Tracker Field
- 사용자 기본설정 필드

별칭

- •사용자 프로필
- •등록 트래커